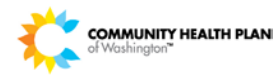

# Entering an IP (Inpatient) Emergency Admission

## Purpose:

The purpose of this document is to provide step-by-step instructions on how to enter an IP Emergency Admission.

# Step-by-Step Instructions

# Starting the Request

IP Emergency Admissions are entered by the hospital staff to request services for a member who was admitted into the facility. This document starts with the process after the member's eligibility is verified.

| <b>t</b> screen. |
|------------------|
| C S              |

| he  | HEALTH PLAN               | Pro   | vider   |           |           |          |        |                   |                      |                    |             |
|-----|---------------------------|-------|---------|-----------|-----------|----------|--------|-------------------|----------------------|--------------------|-------------|
|     | Constitution and facility | My    | Members | New       | Request   |          |        |                   |                      |                    |             |
|     |                           |       |         |           |           |          |        |                   |                      |                    |             |
| -1  | Patient Sea               | arch  |         |           |           |          |        | 7                 |                      |                    |             |
|     |                           |       | F       | atient La | st Name : |          |        | Pat               | ient First Name :    | ×                  |             |
|     | Patient ID: Patient DOB:  |       |         |           |           |          |        |                   |                      |                    |             |
|     |                           |       |         |           | Client :  | Select C | )ne 🗸  | _                 |                      |                    |             |
|     |                           |       |         |           |           |          |        |                   |                      |                    |             |
|     |                           |       |         |           |           |          | S      | earch Reset       |                      |                    |             |
|     | Dationt Soa               | rch F | Doculte |           |           |          |        |                   |                      |                    |             |
|     | atient Sea                | ien i | tesuits |           |           |          |        |                   |                      |                    |             |
| Jiv | a Member lo               | d     | Patien  | t Name    | Pati      | ent DOB  | Gender | Coverage Start Da | te Coverage End Date | Group Name         | Action      |
|     |                           |       |         |           | 04/25     | /19      | Female | 01/01/2014        |                      | Apple Health-Adult |             |
|     |                           |       |         |           |           |          |        |                   |                      |                    | Add Request |
|     |                           |       |         |           |           |          |        |                   |                      |                    |             |
|     |                           |       |         |           |           |          |        |                   |                      |                    |             |

2. Click on the **Episode Type** drop down window located in the **Add New Request** section. Click on **Inpatient** then click **Save.** 

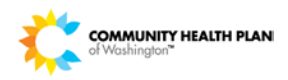

| Add Request |                          |                              | Delete Request        |  |  |  |  |  |
|-------------|--------------------------|------------------------------|-----------------------|--|--|--|--|--|
|             | Member Name :            | Member ID :                  | Jiva Member Id:       |  |  |  |  |  |
|             | Gender: Female           | DOB(Age): 11/18/19           | Address :             |  |  |  |  |  |
|             | Preferred Phone # :      |                              |                       |  |  |  |  |  |
|             | Product Type: -(-)       | Elig. Start Date: 04/01/2014 | Elig. End Date:       |  |  |  |  |  |
|             | Group Apple Health-Adult | Employer: Unknown            | Client : State Progra |  |  |  |  |  |
|             | Add New Request          |                              |                       |  |  |  |  |  |
|             | * Episode Type :         |                              |                       |  |  |  |  |  |
|             |                          | Price Price                  | or Authorization      |  |  |  |  |  |
|             |                          | Spe                          | cialist Referral      |  |  |  |  |  |

•

- Several windows will auto populate after the Save button is clicked. Work the windows in the following order:
  - Episode Class:
    - o Admission
  - Urgency :
    - o Urgent/Expedited
  - Diagnosis#:
    - Type the ICD-9 Code here

| – Add New Request    | t                         |                      |                | select                                   |  |  |  |  |  |
|----------------------|---------------------------|----------------------|----------------|------------------------------------------|--|--|--|--|--|
|                      | * Episode Type : Inpati   | ent Services         | ~              | Urgent/Expedited<br>Retro (Post-Service) |  |  |  |  |  |
| * Episode Class :    | -Select One- 🗸            | * Urgency :          | select         | ······ V                                 |  |  |  |  |  |
| Time Request :       | -Select One-<br>Admission | Reason for Request : | Select One     | ✓                                        |  |  |  |  |  |
| ICD Code Type :      | ICD9 Pre-cert             | * Diagnosis# :       | Free hand type | the ICD-9 🔍 🔍                            |  |  |  |  |  |
| Signs and Symptoms : |                           |                      | code nere      |                                          |  |  |  |  |  |
| Save Reset           |                           |                      |                |                                          |  |  |  |  |  |
|                      |                           | -/k                  |                |                                          |  |  |  |  |  |

# Required Steps

Clicking the save button starts the request process. Steps 1 thru 9 are now listed on the left side of the screen. Not all steps are requires to be worked. This section gives step-by-step instructions about each required step along with the required sections to be entered within each step.

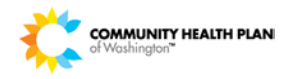

**Note:** If the user clicks the save button then later realizes the request is no longer needed; click the delete request button on the top right corner of the screen.

|          | Step 1 : Edit Request   |                                           | Episode ID:                   | Delete Request      |
|----------|-------------------------|-------------------------------------------|-------------------------------|---------------------|
|          | Step 2 : Add Address    | Member Name :                             | Member ID :                   | Jiva Member Id:     |
|          | Step 3 : Add Providers  | 1.000                                     |                               |                     |
| Required | Step 4 : Add Diagnosis  | Gender : Female                           | DOB(Age):                     | Address :           |
| Steps    | Step 5 : UM Services    | Preferred Phone # :<br>Product Type: -(-) | Elig. Start Date: 01/01/2014  | Elig. End Date:     |
|          | Step 6 : Add Assessment | Group Apple Health-Adult                  | Employer : Unknown            | Client : State Prog |
|          | Step 7 : Add Notes      | Episode : OP<br>Episode Status : New      | Reference # :                 | Procedure Details   |
|          | Step 8 : Add Documents  | Add New Request                           |                               |                     |
|          | Step 9 : Submit Request | * Episode Type :                          | Inpatient Services 🗸 🗸        |                     |
|          |                         | * Episode Class : Pre-cert V              | * Urgency : Routine/Sta       | andard 🗸            |
|          |                         | Time Request : 3 Day                      | Reason for Request :Select On | e 🗸                 |
|          |                         | ICD Code Type : ICD9                      | Diagnosis# : 789.0ABDC        | DMINAL PAIN 🔍 🔍     |
|          |                         | Signs and Symptoms :                      |                               |                     |
|          |                         |                                           | Save Reset                    |                     |

#### **Required steps:**

- Step 1: Edit Request
  - This is the same information that's populated under **Add New Request**.

### Step 3: Add Providers

- Admitting Facility:
  - Name of the facility the patient is having the services. (PCP)
- Admitting Physician:
  - Provider who is admitting the member to the facility. (Specialist)
- Step 5: UM Services
  - Adding the service type (CPT/HCPCS codes)
- Step 8: Add Documents
  - Upload clinical chart notes, labs, x-rays, or any pertinent information to show medical necessity.
- Step 9: Submit Request
  - The request will not process if step 9 is not complete.

## Entering Appropriate Fields

#### Step 1: Edit Request:

This step allows the user to edit three sections of the Add New Request: Episode Class, Urgency, and Diagnosis. Clicking the widget on dropdown windows will allow the user to edit what was previously entered.

#### Step 3: Add Providers:

1. Click Step 3: Add Provider then click Attach New.

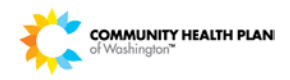

| Step 1 : Edit Request   |                       | Episo                          | de ID: Delete Request |  |  |  |  |  |  |  |
|-------------------------|-----------------------|--------------------------------|-----------------------|--|--|--|--|--|--|--|
| Step 2 : Add Address    | Member Name :         |                                |                       |  |  |  |  |  |  |  |
| Step 3 : Add Providers  |                       | Member ID :                    | Jiva Member Id:       |  |  |  |  |  |  |  |
| Step 4 : Add Diagnosis  | Gender : Female       | DOB(Age): 04/25/19             | Address :             |  |  |  |  |  |  |  |
| Step 5 : UM Services    | Preferred Phone # :   |                                |                       |  |  |  |  |  |  |  |
| Step 6 : Add Assessment | Product Type: -(-)    | Elig. Start Date: 01/01/2014   | Elig. End Date:       |  |  |  |  |  |  |  |
| Step 7 : Add Notes      | Episode : OP Referral | Primary Diagnosis : 789.0      | Procedure Details :   |  |  |  |  |  |  |  |
| Step 8 : Add Documents  | Episode Status : New  | Reference # :                  |                       |  |  |  |  |  |  |  |
| Step 9 : Submit Request | Providers             |                                |                       |  |  |  |  |  |  |  |
|                         | no pro                | viders attached to this episod | le                    |  |  |  |  |  |  |  |
|                         |                       | Attach New                     |                       |  |  |  |  |  |  |  |
|                         |                       |                                |                       |  |  |  |  |  |  |  |

- 1
- 2. Click in the **Provider Last Name** section to add the facility, group, or the specialist last name the member is being referred to then click **Search** to attach the treating and/or requesting provider.
- •
- 3. Scroll down to **Search Results**. Click the dropdown window of **Provider Network** and **Provider Role** to select the network and role of the admitting facility or admitting physician.
  - Provider Network:
    - o In-network
    - o Preferred
    - o Unknown
    - Out-of-Network
  - Provider Role:
    - o Admitting Facility
    - o Admitting Physician

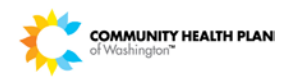

| NPIN(Nationa                   | Provider                                    | Provider Typ<br>der Last Nam<br>Specialt<br>ation Number<br>Networ<br>Tax II<br>Zi<br>Cit | e :Select One-<br>e Et joseph media<br>y :Select One-<br>t) :<br>k :Select One-<br>D :<br>p :<br>y : |        | ✓     |                        | Provider First Name :<br>Provider ID :<br>State :<br>County :<br>Provider Phone : | Select One ✔                                                       |         | * |
|--------------------------------|---------------------------------------------|-------------------------------------------------------------------------------------------|----------------------------------------------------------------------------------------------------|--------|-------|------------------------|-----------------------------------------------------------------------------------|--------------------------------------------------------------------|---------|---|
| ST JOSEPH<br>MEDICAL<br>CENTER | Service<br>Location<br>2200 E<br>WASHINGTON | Type                                                                                      | Specialty                                                                                            | Tax ID | ch Ca | ncel<br>In<br>Network? | Provider Network                                                                  | Provider Role<br>Select One<br>Admitting Facili<br>Admitting Physi | Actions |   |

4. Click the **Attach New** button within the **Providers** section to add the second provider role; admitting facility or admitting physician to the episode.

| - Providers -                  |                             |                  |                       |                   |           |     |       |         |  |  |  |  |
|--------------------------------|-----------------------------|------------------|-----------------------|-------------------|-----------|-----|-------|---------|--|--|--|--|
| Name                           | Service<br>Location         | Provider<br>Type | Provider<br>Role      | Network<br>Status | Specialty | Fax | Notes | Actions |  |  |  |  |
| ST JOSEPH<br>MEDICAL<br>CENTER | 1717 S J ST<br>TACOMA, WA - | HOSPITAL         | Admitting<br>Facility | In Network        | HOSPITAL  | E.  |       | Þ       |  |  |  |  |
| Attach New                     |                             |                  |                       |                   |           |     |       |         |  |  |  |  |
|                                |                             |                  |                       |                   |           |     |       |         |  |  |  |  |

2

- 5. Follow step **2** above to add the other provider role. E.g. If the first choice for the provider role is **Admitting Facility** then the next provider role entered would be **Admitting Physician**.
- •
- **Note:** There is not a specific order the provider role has to be entered. No more than two roles are allowed to be attached to the episode at any given time; one admitting facility the other admitting physician.

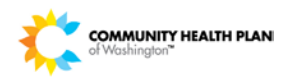

|                        | Provider                                                                                         | Type :Select   | One                   | ~         |        |                |                     |                     |         |  |  |  |
|------------------------|--------------------------------------------------------------------------------------------------|----------------|-----------------------|-----------|--------|----------------|---------------------|---------------------|---------|--|--|--|
|                        | Provider Last I                                                                                  | harris         | >                     |           |        |                | Provider First Name |                     |         |  |  |  |
|                        | Spe                                                                                              | cialty :Select | One                   |           |        |                | ~                   |                     |         |  |  |  |
| NPIN(National Provider | Identification Nu                                                                                | mber) :        |                       |           |        |                | Provider ID :       |                     |         |  |  |  |
|                        | Ne                                                                                               | twork :Select  | One 🗸                 |           |        |                | State :S            | elect One 🗸         |         |  |  |  |
|                        | Т                                                                                                | ax ID :        |                       |           |        |                | County :            |                     |         |  |  |  |
|                        |                                                                                                  | Zip :          |                       |           |        |                |                     |                     |         |  |  |  |
|                        |                                                                                                  | City :         |                       |           |        |                | Provider Phone :    |                     |         |  |  |  |
|                        | Search Cancel                                                                                    |                |                       |           |        |                |                     |                     |         |  |  |  |
| - Search Results       |                                                                                                  |                |                       |           |        |                |                     |                     |         |  |  |  |
| ·                      |                                                                                                  |                |                       |           |        |                | 1                   |                     |         |  |  |  |
| Provider Name          | Service<br>Location                                                                              | Туре           | Specialty             | Tax ID    | County | In<br>Network? | Provider Network    | Provider Role       | Actions |  |  |  |
| HARRIS, A, B           | 900 S<br>AUBURN ST<br>KENNEWICK,<br>WA -<br>993365621<br>USA<br>Phone:<br>5095866111<br>Fax: N/A | PHYSICIAN      | EMERGENCY<br>MEDICINE | 910595030 | BENTO  | N              | In Network          | Admitting Physician |         |  |  |  |

6. Attached will show the two provider roles entered. The message **Provider added successfully** will appear at the top of the screen.

| Provider added successfully. Jismiss this message |                  |                  |                        |                   |                       |     |       |         |  |  |  |  |
|---------------------------------------------------|------------------|------------------|------------------------|-------------------|-----------------------|-----|-------|---------|--|--|--|--|
| - Providers                                       |                  |                  |                        |                   |                       |     |       |         |  |  |  |  |
| Name                                              | Service Location | Provider<br>Type | Provider Role          | Network<br>Status | Specialty             | Fax | Notes | Actions |  |  |  |  |
| ST JOSEPH MEDICAL<br>CENTER                       | Sala-            | HOSPITAL         | Admitting Facility     | In Network        | HOSPITAL              | a-  |       | Ž       |  |  |  |  |
| HARRIS, A, B                                      | -                | PHYSICIAN        | Admitting<br>Physician | In Network        | EMERGENCY<br>MEDICINE |     |       | Ž       |  |  |  |  |
|                                                   | ·                |                  | Attach New             | -                 |                       |     |       |         |  |  |  |  |

### Step 5: UM Services:

1. Click **Step 5: UM Services** then click **Add Stay;** located in the **Stay Request** section.

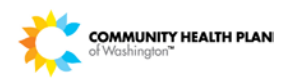

| Step 1 : Edit Request   |                                                 | Episode ID:                                        | Delete Request                          |
|-------------------------|-------------------------------------------------|----------------------------------------------------|-----------------------------------------|
| Step 2 : Add Address    | Member Name :                                   | Member ID :                                        | liva Member Id:                         |
| Step 3 : Add Providers  |                                                 |                                                    |                                         |
| Step 4 : Add Diagnosis  | Gender : Female                                 | DOB(Age): 02/21/19                                 | Address :                               |
| Step 5 : UM Services    | Preferred Phone # :                             |                                                    |                                         |
| Step 6 : Add Assessment | Product Type: -(-)<br>Group Apple Health-Family | Elig. Start Date: 10/01/2013<br>Employer : Unknown | Elig. End Date:<br>Client : State Progr |
| Step 7 : Add Notes      | Episode : IP                                    | Primary Diagnosis : 789.0                          | Procedure Details :                     |
| Step 8 : Add Documents  | Episode Status : New                            | Reference # :                                      |                                         |
| Step 9 : Submit Request | Stay Request                                    |                                                    |                                         |
|                         |                                                 | No Stay Request has been added                     |                                         |
|                         |                                                 | Add Stay                                           |                                         |
|                         | - Service Request                               |                                                    |                                         |
|                         |                                                 | No services are added.                             |                                         |
|                         |                                                 | Add Service                                        |                                         |

- 2. Complete the following within the Add Stay Request section:
  - > Service Type:
    - Select the services that will be performed
  - > Expected Admit Date:
    - $\circ$   $\;$  Add the date the member was admitted  $\;$
  - LOS Requested #:
    - Add the number of days the member is expected to stay in the facility

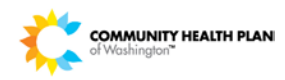

| - Add Stay Request Stay Request * Service Type : | Select One<br>Acute - Long Term<br>Acute - Medical<br>Acute - OB High Risk<br>Acute - OB Routine<br>Acute - OB Routine<br>Acute - Observation<br>Acute - Rehab<br>Acute - Surgical<br>Acute - Surgical<br>Acute - Surgical (Tra<br>Behavioral Health - O<br>Behavioral Health - O<br>ECF / Custodial Care<br>Hospice - IP<br>Hospice - IP Respite<br>Subacute - Skilled N<br>Select One | k<br>Insplant)<br>Chem Dep<br>Other<br>e<br>ve<br>ursing<br>Place | e Of Service : S | elect ( | Dne |    | ~     |     |    |    |
|--------------------------------------------------|----------------------------------------------------------------------------------------------------|-------------------------------------------------------------------|------------------|---------|-----|----|-------|-----|----|----|
| Expected Admit Date :                            | 10                                                                                                    | Actual                                                            | Admit Date :     |         |     |    |       |     |    | ×  |
| * LOS Requested # :                              | 1                                                                                                    | Requested Le                                                      | vel Of Care :    | <       |     | Ju | ly 20 | )14 |    | >  |
|                                                  | Save                                                                                                    | Cancel                                                            |                  | Su      | Мо  | Tu | We    | Th  | Fr | Sa |
|                                                  |                                                                                                    |                                                                   |                  | 29      | 30  | 1  | 2     | 3   | 4  | 5  |
|                                                  |                                                                                                    |                                                                   |                  | 6       | 7   | 8  | 9     | 10  | 11 | 12 |
|                                                  |                                                                                                    |                                                                   |                  | 13      | 14  | 15 | 16    | 17  | 18 | 19 |
|                                                  |                                                                                                    |                                                                   |                  | 20      | 21  | 22 | 23    | 24  | 25 | 26 |
|                                                  |                                                                                                    |                                                                   |                  | 27      | 28  | 29 | 30    | 31  | 1  |    |
|                                                  |                                                                                                    |                                                                   |                  | 3       |     |    |       |     |    |    |
|                                                  |                                                                                                    |                                                                   |                  |         |     |    |       |     |    |    |

3. Click on the Add Service button located within the Service Request section.

|   |                                                   | Stay            | Request            |              |                   |              |            |                |                     |                     |                     |          |         |
|---|---------------------------------------------------|-----------------|--------------------|--------------|-------------------|--------------|------------|----------------|---------------------|---------------------|---------------------|----------|---------|
| 1 |                                                   | Stay ID         | LOS Requested<br># |              | LOS Assigned<br># | LOS<br>Denie | S<br>d     | Admit<br>Date  | Au                  | th End<br>ate       | Service<br>Type     | Decision | Actions |
|   | The inpatient                                     | 3747763         | 1 Days             | (            | 0 Days            | 0 Days       |            |                |                     |                     | Acute -<br>Surgical | -        | 2       |
| / |                                                   | Service Request |                    |              |                   |              |            |                |                     |                     |                     |          |         |
|   | CPT code will<br>auto populate<br>after you press | Service<br>ID   | Service<br>Code    | Request<br># | ted Assigned<br># | Denied       | Auth<br>Da | n Start<br>ite | Auth<br>End<br>Date | Service<br>Type     | Frequency           | Decision | Actions |
|   | save under the Stay Request                       | 3747764         | 99221<br>(CPT)     | 1            | 0                 | 0            | 07/11      | /2014          |                     | Acute -<br>Surgical | 0                   | -        |         |
| ١ | section above                                     |                 |                    |              |                   |              | Add        | Service        |                     |                     |                     |          |         |
|   |                                                   |                 |                    |              |                   |              | ~7         | A.             |                     |                     |                     |          |         |

#### Step 8: Add Documents:

1. Click on Step 8: Add Documents then click the Add Documents button.

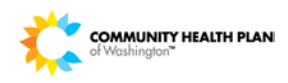

| Step 1 : Edit Request   |                                                                                                    | E                                         | Episode ID: Delete Request |  |  |  |  |  |
|-------------------------|----------------------------------------------------------------------------------------------------|-------------------------------------------|----------------------------|--|--|--|--|--|
| Step 2 : Add Address    | Member Name :                                                                                                    | Member ID :                               | liva Mombor Id             |  |  |  |  |  |
| Step 3 : Add Providers  |                                                                                                    | Weniber ID .                              | Jiva member iu.            |  |  |  |  |  |
| Step 4 : Add Diagnosis  | Gender : Female                                                                                                    | DOB(Age): 04/25/19                        | Address :                  |  |  |  |  |  |
| Step 5 : UM Services    | Preferred Phone # :<br>Product Type: -(-)                                                                                               | Elig. Start Date: 01/01/2014              | Elig. End Date:            |  |  |  |  |  |
| Step 6 : Add Assessment | Group Apple Health-Adult                                                                                                    | Employer: Unknown                         | Client : State Programs    |  |  |  |  |  |
| Step 7 : Add Notes      | Episode : OP<br>Episode Status : New                                                                                                    | Primary Diagnosis: 789.0<br>Reference # : | Procedure Details :        |  |  |  |  |  |
| Step 8 : Add Documents  | Please attach documents relevant to Member such as consent forms etc.<br>Please attach the clinical document to the respective episode. |                                           |                            |  |  |  |  |  |
| Step 9 : Submit Request |                                                                                                    |                                           |                            |  |  |  |  |  |
|                         | Episode View Member View                                                                                                    | ]                                         |                            |  |  |  |  |  |
|                         |                                                                                                    |                                           |                            |  |  |  |  |  |
|                         |                                                                                                    |                                           |                            |  |  |  |  |  |
|                         |                                                                                                    | Add Document                              |                            |  |  |  |  |  |
|                         |                                                                                                    |                                           | 1                          |  |  |  |  |  |

- ŝ
- 2. Type the title of the document within the **Document Title** section. The title will be whatever makes sense of what will be attached. Click on **Browse...** to find the document that will be uploaded. The document will populat3e in the **Select Document** section then click **Upload Document**.

| Add Document                                                      | X |  |  |  |  |  |
|-------------------------------------------------------------------|---|--|--|--|--|--|
| Upload Document                                                   |   |  |  |  |  |  |
| * Document Title : Medical Chart Notes                            |   |  |  |  |  |  |
| Document Type :Select Document Type V                             |   |  |  |  |  |  |
| Document Description :                                            |   |  |  |  |  |  |
|                                                                   |   |  |  |  |  |  |
| * Select Document : C:\Users\rlewis\Desktop\chpwfaxcoversi Browse | 1 |  |  |  |  |  |
| Upload Document Cancel                                            |   |  |  |  |  |  |

The message Document uploaded successfully will appear within the Documents section of Step 8: Add Documents.

### Step 9: Submit Request:

1. Click on Step 9: Submit Request, then click the Submit Request button.

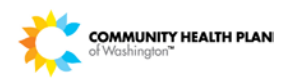

| Step 1 : Edit Request   |                                                                                                    | Episode ID:                               | Delete Request          |  |  |  |  |
|-------------------------|----------------------------------------------------------------------------------------------------|-------------------------------------------|-------------------------|--|--|--|--|
| Step 2 : Add Address    | Member Name :                                                                                                    | Member ID -                               | liva Member Id:         |  |  |  |  |
| Step 3 : Add Providers  | Contraction and Contraction of Contraction of Contr | Member ID .                               | Siva memberia.          |  |  |  |  |
| Step 4 : Add Diagnosis  | Gender: Female                                                                                                    | DOB(Age): 04/25/19                        | Address :               |  |  |  |  |
| Step 5 : UM Services    | Preferred Phone # :                                                                                                    | Elig Start Date: 01/01/2014               | Flig End Date:          |  |  |  |  |
| Step 6 : Add Assessment | Group Apple Health-Adult                                                                                                    | Employer: Unknown                         | Client : State Programs |  |  |  |  |
| Step 7 : Add Notes      | Episode : OP Referral<br>Episode Status : New                                                                                                    | Primary Diagnosis: 789.0<br>Reference # : | Procedure Details :     |  |  |  |  |
| Step 8 : Add Documents  |                                                                                                    |                                           |                         |  |  |  |  |
| Step 9 : Submit Request | Submit Request View Abstract                                                                                                    |                                           |                         |  |  |  |  |
|                         |                                                                                                    |                                           |                         |  |  |  |  |

- . .
- 2. Click **OK** to complete the submission.

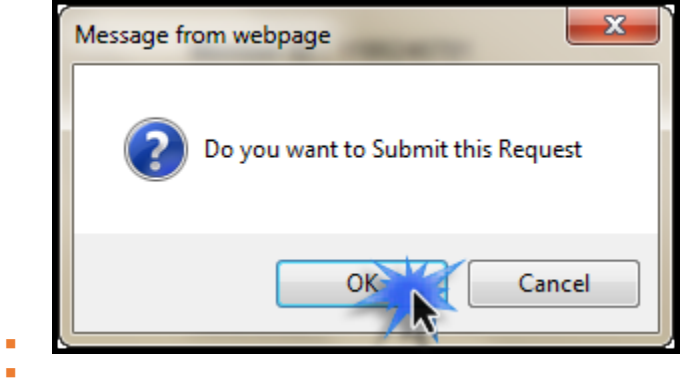